# MANUAL DO SISTEMA DE VOTAÇÃO DA SEDESE

JANEIRO DE 2024

# Sumário

| Manual do Usuário                                  | . 2 |
|----------------------------------------------------|-----|
| Endereços dos Ambientes                            | . 2 |
| 1 - LISTAGEM DE ELEIÇÕES                           | . 2 |
| 2 - CADASTRO                                       | . 3 |
| 3 - ENTRAR NO SISTEMA                              | 5   |
| 3.1 – RECUPERAR SENHA                              | 5   |
| 4.1 - Dados do usuário                             | . 8 |
| 4.2 - Escolha de segmentos                         | 9   |
| 4.3 - Envio de documentos1                         | 12  |
| 5 - VOTAÇÃO 1                                      | 13  |
| 6 - VERIFICANDO OS RESULTADOS 1                    | 16  |
| 7 - Comissão Eleitoral1                            | 17  |
| 7.1 Analisar documentação de eleitor ou candidato1 | 18  |
| 7.2 - Recursos2                                    | 20  |
| 8 - Administrador2                                 | 22  |
| 8.1 - Usuários                                     | 22  |
| 8.2 - Entidades2                                   | 23  |
| 8.3 - Eleições                                     | 25  |
| 8.3.1 Órgão Colegiado2                             | 26  |
| 8.3.2. Dados da Eleição2                           | 28  |
| 8.3.3 Documentos Obrigatórios (Eleitores)          | 31  |
| 8.3.4. Documentos dos Candidatos                   | 32  |
| 8.3.5 Cadastro de Segmento de Atuação              | 33  |
| 8.3.6. Escolha dos membros da Comissão Eleitoral   | 35  |
| 8.3.7. Tela final                                  | 37  |
| 8.4 - Tipos de Documentos                          | 38  |
| 8.4.1 - Cadastrando Tipos de Documentos            | 39  |
| 8.5 - Entidades                                    | 40  |
| 9 - Recursos                                       | 41  |

# Manual do Usuário

O Sistema de Eleições Virtuais da Secretaria de Estado de Desenvolvimento Social é um sistema online que busca viabilizar as votações para escolhas de candidatas e candidatos dos órgãos colegiados Conselhos de Direitos e/ou Políticas Públicas das pastas da Secretaria.

# Endereços dos Ambientes

Para acessar o sistema entre no endereço eletrônico: https://voto.social.mg.gov.br/

Ambiente de teste:

http://dev.social.mg.gov.br/voto

Ambiente de desenvolvimento:

http://dev.wymored.com/voto

# 1 - LISTAGEM DE ELEIÇÕES

Na página inicial do sistema, sem necessidade de login, há duas listagens: Processos Eleitorais em Andamento e Processos Eleitorais Encerrados, se houver:

| Voto                                                                                                    | Principal                                                                      |          | Entrar 🕶 |
|----------------------------------------------------------------------------------------------------|--------------------------------------------------------------------------------|----------|----------|
|                                                                                                    | Eleições Virtuais da SE                                                        | DESE     |          |
| Bem vindo  • Vocé pode pleterar votar e/ou ser candidato, desde que cumpra os s - Dividence unatria longéa pode to a segre ao revisitado das alabém | equisitos e apresente os documentos necessános para o Órgão Colegiado especifi | ico      |          |
| Processos Eleitorais em Andamento                                                                                                    | 2<br>2                                                                         |          |          |
| ÓRGÃO COLEC                                                                                                    | HADO                                                                           | ELEIÇÕES |          |
| Conselho Estadual de                                                                                                    | a Juventude                                                                    | ELEIÇÕES |          |
| CONEPIR/Conselho Estadual de Pron                                                                                                    | noção da Igualdade Racial                                                      | ELEIÇÕES |          |
| Processos Eleitorais Encerrados                                                                                                    |                                                                                |          |          |
| ÓRGÃO COLEG                                                                                                    | AD0                                                                            | ELEIÇÕES |          |
| CONSELHO ESTADUAL DA                                                                                                    | MULHER - CEM                                                                   | Eleições |          |
| ColegiadoTeste                                                                                                    | 001                                                                            | Eleições |          |
| ColegadoTeste                                                                                                    | 002                                                                            | Eleições |          |
|                                                                                                    |                                                                                |          |          |

# 2 - CADASTRO

Na tela inicial deverá ser realizado seu cadastro, para ser habilitado como eleitor ou eleitora e/ou candidata ou candidato.

Como indicado na imagem abaixo, no canto superior direito haverá a opção de: ENTRAR, que ao ser selecionada abrirá as seguintes opções: Entrar, Cadastrar, Esqueceu sua Senha. A opção Cadastrar deverá ser escolhida.

| Voto                                                                                                    | Principal                                                                                                    | Entrar 🝷                                    |
|----------------------------------------------------------------------------------------------------|----------------------------------------------------------------------------------------------------|---------------------------------------------|
|                                                                                                    | Eleições Virtuais da SEDESE                                                                                                    | Entrar<br>Cadastrar<br>Esqueceu sua sentia? |
| Bem vindo<br>• Você pode pleitear votar elou ser candidato<br>• Qualquer usuário logado poderá ter acesso | desde que cumpra os requisitos e apresente os documentos necessários para o Órgão Colegiado específico<br>ao resultado das eleições |                                             |
| Processos Eleitorais en                                                                                   | n Andamento                                                                                                    |                                             |

Após clicar em CADASTRAR, abrirá a seguinte janela:

| Voto |                                                                 | Principal                                | Entra |
|------|-----------------------------------------------------------------|------------------------------------------|-------|
|      | Cadastrar                                                       |                                          |       |
|      | Os campos com asterisco (*) são obrigatórios<br>Nome completo * |                                          |       |
|      | Nome Social                                                     |                                          |       |
|      | Email *                                                         |                                          |       |
|      | CDF -                                                           |                                          |       |
|      | Município de Residência *                                       |                                          | 2     |
|      | Documento de Identidade *                                       |                                          |       |
|      | Senha *                                                         |                                          |       |
|      |                                                                 | A senha deve ter entre 6 e 32 caracteres |       |
|      | Confirme a senha                                                |                                          |       |
|      | Cadastrar                                                       |                                          |       |
|      | Entrar                                                          |                                          |       |

Serão solicitadas as seguintes informações para efetuar o cadastro:

1. Nome Completo, campo obrigatório;

- Nome Social, campo opcional (Nome social se refere à designação pela qual a pessoa travesti ou transexual se identifica e é socialmente reconhecida MDS, 2018)<sup>1</sup>;
- 3. Email, campo obrigatório;
- 4. CPF, campo obrigatório;
- 5. Município onde reside, campo obrigatório;
- 6. Documento de Identidade, campo obrigatório;
- 7. Escolaridade, campo obrigatório;
- 8. Senha, campo obrigatório;
- 9. Confirmação de senha, campo obrigatório.

Após preencher os campos, clique em CADASTRAR.

## DICA!

 Use um endereço de e-mail que você tenha fácil acesso, pois caso seja necessária troca de senha o sistema irá utilizar o e-mail cadastrado para envio de link.

- Escolha uma senha que seja segura e que você irá se lembrar e não a compartilhe.

Ao enviar o seu cadastro no e-mail cadastrado você receberá um link de confirmação de e-mail. Você deve clicar no link para validar o cadastro.

1 Saiba mais sobre o Nome Social acessando a Cartilha do Ministério da Cidadania: 'Garantia da Utilização do Nome Social para as Pessoas Travestis e Transexuais", em : http://www.mds.gov.br/webarquivos/publicacao/assistencia\_social/Folders/cartilha\_nome\_social.pdf

# **3 - ENTRAR NO SISTEMA**

Com o cadastro realizado e validado entre novamente no endereço eletrônico: <<u>https://voto.social.mg.gov.br/</u> >

No canto superior direito, vá na opção: ENTRAR e clique em ENTRAR.

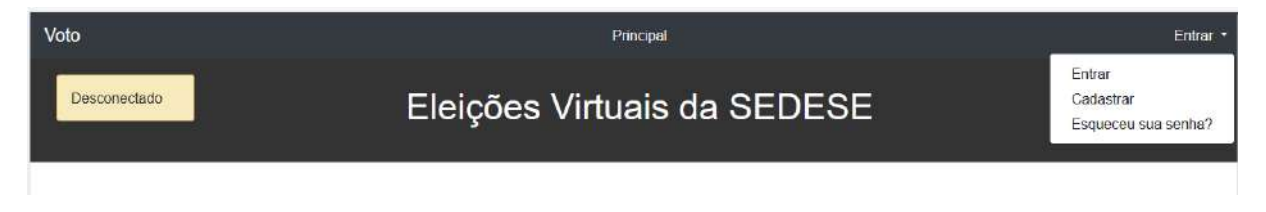

Insira o seu CPF, com ou sem pontuação, a senha cadastrada e clique em ENTRAR.

| Voto |                                                       | Principal                                                                      | Entrar 👻 |
|------|-------------------------------------------------------|--------------------------------------------------------------------------------|----------|
|      | Os campos com asterisco (*) são obrigatórios<br>CPF * | Digite apenas os números do seu CPF                                            |          |
|      | Entrar<br>Cadastre se<br>Esqueceu sua serha?          | A senha deve ter entre 6 e 32 caracteres:     Mantenha-me logado (por 30 días) |          |

Nesta tela você também encontrará a opção de cadastrar e solicitar troca de senha, através dos links: CADASTRE-SE e ESQUECEU SUA SENHA?, respectivamente.

## 3.1 – RECUPERAR SENHA

Caso seja necessário, você pode recuperar sua senha de acesso, clicando no link "Esqueceu sua senha", disponível na página "ENTRAR".

| Voto |                                                                 | Principal                                                                     | Entrar 👻 |
|------|-----------------------------------------------------------------|-------------------------------------------------------------------------------|----------|
|      | Entrar<br>Os campos com asterisco (*) são obrigatórios<br>CPF ~ |                                                                               |          |
|      | Senha *                                                         | Digite apenas os números do seu CFF                                           |          |
|      | Entrar                                                          | A senha deve ter entre 6 e 32 caracteres     Mantenha-me logado (por 30 dias) |          |
|      | Cadaxtre-se<br>Esqueceu sua sentae?                             |                                                                               |          |

Depois de clicar, basta preencher o seu cpf na tela de "Recuperar Senha" e clicar no botão "Requerer criação de senha"

| Voto |                                                                          | Principal                           | Entrar • |
|------|--------------------------------------------------------------------------|-------------------------------------|----------|
|      | Recuperar Senha<br>Os campos com asterisco (*) são obrigatórios<br>CPF * | Digite apenas os números do seu CPF |          |

A próxima tela será semelhante esta abaixo, que informa que um e-mail foi enviado com um link para recuperar o acesso à conta:

| Voto                                                                                                    | Principal                                                                                                    | Entrar 👻 |
|----------------------------------------------------------------------------------------------------|----------------------------------------------------------------------------------------------------|----------|
| Foi envitado um email com um<br>link/kentifous sua caixa de email ou<br>de spam e clique no línk pare<br>liberar ou recuperar o acesso à sua<br>conta. |                                                                                                    |          |
| Senha *                                                                                                    | Digite apenas os mimeros do seu CPF  A seoha deve ter entre 6 e 32 caracteres Mantenha-me logado (por 30 dive) | )        |
| Kotzar<br>Cadastre se<br>Esqueenu sua senha?                                                                                                    |                                                                                                    |          |

Clique no link do email e cadastre a nova senha. Depois, realize o procedimento para entrar no sistema.

# 4 – INSCRIÇÃO PARA O PROCESSO ELEITORAL

Na tela inicial são exibidas as entidades com seus respectivos processos eleitorais.

Ao clicar no botão Eleições exibe os processos eleitorais de cada Entidade.

| Voto                      |                                            | Processos Eleitorais Recursos Administrativo • Comissão | > Eleitoral                                   | Nexandre Miguel de Andrade Souza 👻 |
|---------------------------|--------------------------------------------|---------------------------------------------------------|-----------------------------------------------|------------------------------------|
|                           | E                                          | Eleições Virtuais da SED                                | ESE                                           |                                    |
| Processos Eleitorais em A | Indamento                                  |                                                         |                                               |                                    |
|                           | ÓRGÃO COLEGIADO                            |                                                         | ELEIÇÕES                                      |                                    |
| Co                        | onselho Estadual de Juventude              |                                                         | ELEIÇÕES                                      |                                    |
| PROCESSO ELEITORAL        | EDITAL                                     | PERIODO DE HABILITAÇÃO                                  | PERIODO DE VOTAÇÃO                            | SITUAÇÃO                           |
| MANDATO 2022/2025         | Edital                                     | 10/12/2021 - 08:00:00 a 15/12/2021 - 08:00:00           | 16/12/2021 - 08:00:00 a 20/12/2021 - 08:00:00 | INSCREVA-SE                        |
| CONEPIR/Conselh           | lo Estadual de Promoção da Igualdade Racia | d.                                                      | ELEIÇÕES                                      |                                    |

Processos Eleitorais Encerrados

Os detalhes dos processos eleitorais trazem as seguintes colunas.

→ Processo Eleitoral, descreve o nome do processo eleitoral;

- → Edital, documento de edital;
- → Período Eleitoral, prazo para inscrição;

→ Data Eleição, quando ocorrerá o pleito;

→ Situação, situação do candidato/eleitor no processo eleitoral;

A coluna SITUAÇÃO trará as seguintes opções para diferentes momentos:

- → Inscreva-se, aparecerá ao abrir a tela e o processo de alistamento e candidatura estiver aberto;
- → Resultados, aparecerá quando o processo eleitoral terminar;

Ao clicar em Inscreva-se você será redirecionado para um assistente. Aqui você precisa conferir seus dados de cadastro, podendo atualizá-los se quiser.

#### 4.1 - Dados do usuário

Nessa tela são mostrados os dados de cadastro de usuário para sua conferência.

| Voto                                    |                           | Processos Eleitonais Necursos Administrativo - Comissão Eleitonal                                              |   | Alexandre Miguel de Andrade Souzà - |
|-----------------------------------------|---------------------------|----------------------------------------------------------------------------------------------------|---|-------------------------------------|
|                                         |                           | Cadastro para Eleição<br>Orgão colegado de eleção CONSELHO ESTADUAL DE RUYENTUDE<br>Eleição: MANDATO 2022/2025 |   |                                     |
| Home / Segmento de Atuação / Documentos |                           |                                                                                                    |   |                                     |
| 3                                       | Confira os seus dado      | s de cadastro                                                                                                  |   |                                     |
|                                         | Nome completo 1           | Futano da Silva                                                                                                |   |                                     |
| 3                                       | Email 1                   | meuemaidproveSor.com                                                                                           |   |                                     |
| 1                                       | CPF 11                    | 32345678901                                                                                                    |   |                                     |
|                                         | Município de Residência " | Belo Honzonte                                                                                                  | ~ |                                     |
|                                         | Documento de identidade " | M0 1234568                                                                                                    |   |                                     |
|                                         | Serba "                   |                                                                                                    |   |                                     |
|                                         | Abuillor                  | A sena orve for entre e a sp caracteres                                                                        |   |                                     |

Para prosseguir clique no botão Atualizar.

4.2 - Escolha de segmentos

Em seguida você será direcionado para a seleção de Segmentos de Atuação, a tela abaixo lista os segmentos que você pode habiltar-se para votar ou candidatar-se.

| Vessa eleição; somente entidades podem ser candidatas                                                        |   |
|----------------------------------------------------------------------------------------------------|---|
| Selecione o segmento de atuação para o qual deseja votar ou candidatar-se                                    |   |
| Nessa eleicao voce pode votar em 1 segmento(s)                                                               |   |
| Nessa eleicao você pocle se candidatar em 1 segmento(s). Escolha a sua entidade para visualizar a candidatur | a |
|                                                                                                    |   |
| Você pretende representar qual entidade nesta eleição?                                                       |   |
| Escolher                                                                                                    |   |
|                                                                                                    |   |
| a entidade não está listada? CADASTRAR ENTIDADE                                                              |   |
|                                                                                                    |   |
| Feministas                                                                                                   |   |
| 🗆 Habilitar para Votar                                                                                       |   |
|                                                                                                    |   |
| Comunidades tradicionais (quilombolas, indígenas, ribeirinhos, etc.)                                         |   |
| 🗆 Habilitar para Votar                                                                                       |   |
| Negras a Negros                                                                                              |   |
|                                                                                                    |   |
| 🗆 Habilitar para Votar                                                                                       |   |
| Estudantis                                                                                                   |   |
| □ Habilitar para Votar I                                                                                     |   |
|                                                                                                    |   |
| LGBTQI+                                                                                                    |   |
| 🗆 Habilitar para Votar                                                                                       |   |
|                                                                                                    |   |
| Pessoas com deficiência:                                                                                     |   |

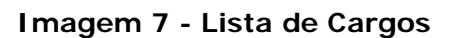

- → Habilitar-se para Votar, inscrição como eleitor, permite votar em candidatos para esse cargo.
- → Candidatar-se, inscrição como candidato ao cargo listado, automaticamente habilita-se para votar.

A depender das regras da Eleição, pode ser necessário Cadastrar/Selecionar uma entidade em que você seja o representante legal para votar ou Candidatar-se

Ao clicar no botão "CADASTRAR ENTIDADE" aparecerá o formulário:

| Os campos com asterisco (*) sã | io obrigatórios                                                                                                    |
|--------------------------------|----------------------------------------------------------------------------------------------------|
| Somente o representante legal  | deve cadastrar a entidade                                                                                                    |
| Entidade *                     |                                                                                                    |
| CNPJ *                         |                                                                                                    |
| Data de Criação *              |                                                                                                    |
| Segmentos de atuação           |                                                                                                    |
|                                |                                                                                                    |
|                                |                                                                                                    |
|                                |                                                                                                    |
|                                |                                                                                                    |
| Município "                    | v                                                                                                    |
| Representante Legal            | Alexandre Miguel de Andrade Souza                                                                                                    |
|                                | Declaro para os devidos fins e sob as penas da Lei que as informações prestadas e documentos inseridos,<br>neste sistema, para o Processo Eleitoral deste Conselho, são verídicos e autênticos(fiêis à verdade e<br>condizentes com a realidade dos fatos à época). |
| Enviar                         |                                                                                                    |
|                                |                                                                                                    |

Preencha e envie para continuar.

Se já cadastrou/selecionou a entidade, ou se a eleição permite a participação de pessoa física, escolha os segmentos em que irá participar e/ou candidatar, e clique no botão "Salvar Seleção", na parte inferior.

| XII- Movimentos artís             | ticos culturais |  |
|-----------------------------------|-----------------|--|
| 🛛 Habilitar para Votar   🖬 Candid | atar-se         |  |
|                                   |                 |  |

A tela irá carregar novamente, mas dessa vez irá aparecer um botão "Prosseguir" na parte inferior.

Isso permite que você confira ou altere sua(s) escolha(s) antes de prosseguir.

#### 4.3 - Envio de documentos

Na próxima tela devem ser enviados os documentos necessários para habilitação e\ou candidatura.

| ome / Segmento de Atuação / Documentos |                                                                                                    |
|----------------------------------------|----------------------------------------------------------------------------------------------------|
|                                        | Dical<br>Anexe co statulite os documentos solicitados abaixol<br>Confra abaixo se o documentos a ser anviado deve ser da enticitade ou da pessoa floica,reprepentante legal.<br>Os documentos devene estar em um dos formatos golt, prej ou gog/greg e ter no máximo 10xHI.<br>Anexe cado documentos individualmente e apos anexar toda a documentação, clique em Enxiar no final da pilguna |
|                                        | Documento de Islentidade (Piesoa Fisca)<br>  APROVADO                                                                                                    |
|                                        | Documento de Identidade (Pessoa Fibica)<br>  ADROVADO                                                                                                    |
|                                        | Declaração de veracidade das informações preendvido e assinado (Anexo I) (Trélidade) ]NÃO EXVLADO                                                                                                    |
|                                        | Esconer anguno selecionado Anexar                                                                                                    |

Você deve anexar individualmente cada documento solicitado, clicando no botão "Anexar", e após ter anexado todos os documentos solicitados, o botão inferior será ativado:

| antes:  |                                           |  |  |
|---------|-------------------------------------------|--|--|
|         | Anexe todos os documentos para finalizar! |  |  |
| depois: |                                           |  |  |
|         | ENVIAR                                    |  |  |
|         |                                           |  |  |

Após clicar no botão "Enviar" o processo será finalizado, com o envio de e-mail de confirmação, e aparecerá uma tela semelhante a essa:

| Voto                                                                              | Prozesos Unitorais Recursos Administrativo - Comissão Unitoral | Alexandre Miguel de Andrade Souza + |
|-----------------------------------------------------------------------------------|----------------------------------------------------------------|-------------------------------------|
|                                                                                   |                                                                |                                     |
|                                                                                   | Processo finalizado!                                           |                                     |
|                                                                                   | Agradecemos sua participação                                   |                                     |
| Sua insolição foi concluida para o processo eleitoral MANDATO 2022/2025           |                                                                |                                     |
| Foi enviado um email de confirmação.                                              |                                                                |                                     |
| Agora, você só precisa aguardar que os dados enviados sejam analisados pela Comis | ão Eleitoral, e você receberá um email com o resultado         |                                     |
|                                                                                   | NOVERA A BELA INICIALE                                         |                                     |
|                                                                                   |                                                                |                                     |
|                                                                                   |                                                                |                                     |

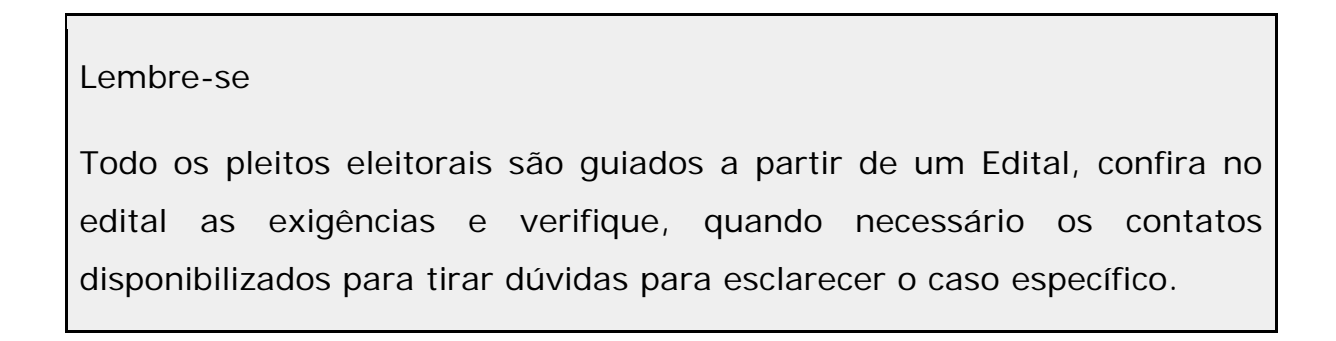

# 5 - VOTAÇÃO

A opção de Votar irá aparecer somente quando o período de votação iniciar, e você estiver logado no sistema. Se estiver no período eleitoral e você não tiver 'ENTRADO' no sistema, aparecerá o botão "ENTRAR" na tela de Processos Eleitorais aparece o período para votação em SITUAÇÃO.

Sem entrar no sistema:

| CONSELHO ESTADUAL DA MULHER - CEM     |        |                                                  |                                                  |          |
|---------------------------------------|--------|--------------------------------------------------|--------------------------------------------------|----------|
| PROCESSO ELEITORAL                    | EDITAL | PERÍODO DE HABILITAÇÃO                           | PERÍODO DE VOTAÇÃO                               | SITUAÇÃO |
| CONSELHO ESTADUAL DA<br>MULHER - 2021 | Edital | 12/11/2021 - 15:47:00 a<br>13/12/2021 - 23:00:00 | 14/12/2021 - 08:00:00 a<br>20/12/2021 - 23:00:00 | ENTRAR   |

Obs: Entrar no sistema usando esse botão "Entrar" o direcionará para a tela de votação.

#### Se já tiver entrado no sistema:

| CONEPIR/Conselho Estadual de Promoção da Igualdade Racial    |        |                                                  | ELEIÇÕES                                         |          |
|--------------------------------------------------------------|--------|--------------------------------------------------|--------------------------------------------------|----------|
| PROCESSO ELEITORAL                                           | EDITAL | PERÍODO DE HABILITAÇÃO                           | PERÍODO DE VOTAÇÃO                               | SITUAÇÃO |
| CONSELHO ESTADUAL DE<br>PROMOÇÃO DA IGUALDADE<br>RACIAL 2021 | Edital | 09/11/2021 - 15:00:00 a 29/11/2021<br>- 18:00:00 | 30/11/2021 - 07:00:00 a<br>28/12/2021 - 18:00:00 | VOTAR    |

Além disso, mais informações sobre o processo eleitoral podem ser encontradas na coluna EDITAL que dá acesso ao edital do processo.

Ao clicar em VOTAR ocê será direcionado a uma página com Segmentos para a eleição escolhida. Nesta página, aparecerão os segmentos de atuação em que você foi habilitado, como pode ser visto na tela de simulação abaixo.

| Voto | Processos Eleitorais Recursos Administrativo - Contescão Eleitoral | Alexandre Migael de Andrade Seuza + |
|------|--------------------------------------------------------------------|-------------------------------------|
|      | VOTAÇÃO                                                            |                                     |
|      | MANDATO 2022/2025                                                  |                                     |
|      | Segmentos habilitados para votação                                 |                                     |
|      | Clique abaixo para votação                                         |                                     |
|      | XII- MOVIMENTOS ARTÍSTICOS CULTURAIS                               |                                     |
|      |                                                                    |                                     |

Se você puder votar em mais de um segmento será definido de acordo com o Edital do processo eleitoral. Exemplo com mais de um segmento:

| Voto | Processos Eleitorais Recursos Administrativo • Comissão Eleitoral | Paulo Henrique Martins * |
|------|-------------------------------------------------------------------|--------------------------|
|      | VOTAÇÃO                                                           |                          |
|      | CONSELHO ESTADUAL DA MULHER - 2021                                |                          |
|      | Segmentos habilitados para votação                                |                          |
|      | Clique abaixo para votação                                        |                          |
|      | ESTUDANTES                                                        |                          |
|      | EMPREENDEDORAS                                                    |                          |
|      | MULHERES NEGRAS                                                   |                          |
|      |                                                                   |                          |

Para votar, você escolherá um segmento e será direcionado para a página que mostrará os candidatos para o segmento escolhido, em ordem alfabética:

| Voto                                          | Processos Lleitorais Recursos Administrativo * Comissio Eleitoral | Alexandre Miguel de Andrade Souza 🝷 |
|-----------------------------------------------|-------------------------------------------------------------------|-------------------------------------|
|                                               | VOTE EM SEU CANDIDATO CLICANDO NO NOME ABAIXO                     |                                     |
|                                               | Mulheres Negras                                                   |                                     |
|                                               | ASSOCIAÇÃO CIGANA DE MINAS GERAIS                                 |                                     |
|                                               | ASSOCIAÇÃO DAS MULHERES NEGRAS DE BELO HORIZONTE                  |                                     |
|                                               | ASSOCIAÇÃO DAS MULHERES NEGRAS DE VARGINHA                        |                                     |
| * Entidadas conscisadas nos ordam alfabilitos |                                                                   |                                     |

Ao clicar no nome do candidato(a) ou entidade candidata, aparecerá uma caixa de confirmação:

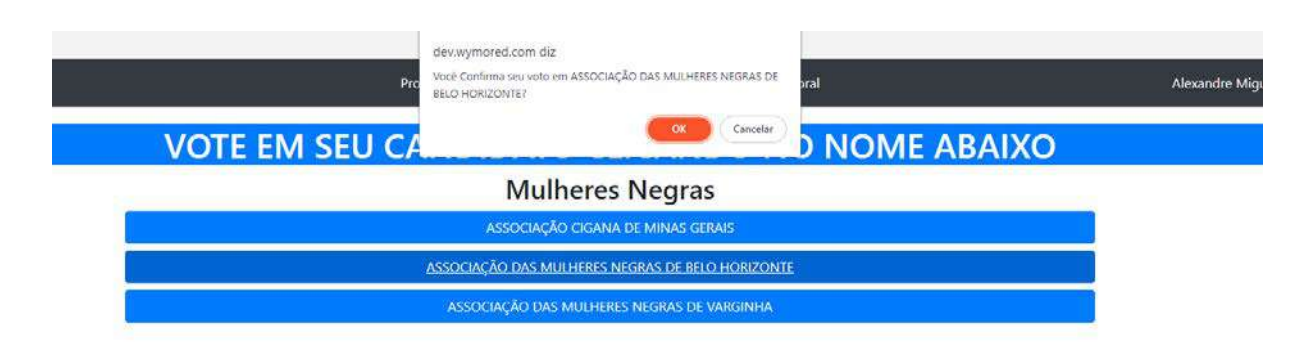

Ao confirmar, seu voto será computado e o sistema voltará para a tela de listagem dos segmentos para votar:

| Voto           | Processos Eleitorais Recursos Administrativo - Comissão Eleitoral | Alexandre Miguel de Andrade Souza 👻 |
|----------------|-------------------------------------------------------------------|-------------------------------------|
| Voto computado | VOTAÇÃO                                                           |                                     |
|                | CONSELHO ESTADUAL DA MULHER - 2021                                |                                     |
|                | Segmentos habilitados para votação                                |                                     |
|                | Clique abaixo para votação                                        |                                     |
|                | ESTUDANTES                                                        |                                     |
|                | SETOR RURAL                                                       |                                     |
|                | Você já votou para Mulheres Negras em 13/12/2021 21:48:45         |                                     |

com a confirmação de quando votou para o segmento.

O processo continua até você tenha votado em todos os segmentos. Exemplo de tela após o voto em todos os segmentos:

| Voto           | Processos Eleitorais Recursos Administrativo - Comissão Eleitoral | Alexandre Miguel de Andrade Souza 🝷 |
|----------------|-------------------------------------------------------------------|-------------------------------------|
| Voto computado | VOTAÇÃO                                                           |                                     |
|                | CONSELHO ESTADUAL DA MULHER - 2021                                |                                     |
|                | Segmentos habilitados para votação                                |                                     |
|                | Você já votou para Estudantes em 14/12/2021 12:49:27              |                                     |
|                | Você já votou para Setor Rural em 14/12/2021 12:45:17             |                                     |
|                | Você já votou para Mulheres Negras em 13/12/2021 21:48:45         |                                     |

# 6 - VERIFICANDO OS RESULTADOS

Após o encerramento da Eleição, os resultados estarão disponíveis na tela inicial, também acessível pelo item do menu <u>Processos Eleitorais</u>, na parte de "Processos Eleitorais Encerrados". Ao clicar no botão "Eleições" do Órgão Colegiado desejado, aparecerão linhas com as eleições, com o link 'Resultados" na coluna "Situação".

| CONEPTIC Consolho E                | CURIE/HI/Conselho Estadual de Promoção da Igualdade Nacial |                                           |                     | ELEIÇOES  |             |
|------------------------------------|------------------------------------------------------------|-------------------------------------------|---------------------|-----------|-------------|
| Processos Eleitorais Encerrados    |                                                            |                                           |                     |           |             |
| ó                                  | RGÃO COLEGIADO                                             |                                           |                     | ELEIÇÕES  |             |
| CONSELHO                           | ESTADUAL DA MULHER - CEM                                   |                                           |                     | Eleições  |             |
| PROCESSO ELEITORAL                 | ED(TAL                                                     | PERÍODO DE HABILITAÇÃO                    | DATA ELEIÇÃO        |           | SITURÇÃO    |
| CONSELHO ESTADUAL DA MULHER - 2921 | Edul                                                       | 12/11/2021 15:47:03 x 05/12/2021 18:00:00 | 2021-12-06-08-09-00 |           | Resultation |
|                                    | ColegiadoTeste001                                          |                                           |                     | Eleições  |             |
|                                    | Collegiado Tirate002                                       |                                           |                     | (Deições) |             |
|                                    | ColegiadoTeste 003                                         |                                           |                     | Eleições  |             |
|                                    |                                                            |                                           |                     |           |             |

Na coluna Situação, clique em RESULTADOS.

A tela apresentará os candidatos eleitos por segmento, conforme exemplo abaixo:

Entrar \*

#### Resultados da Eleição CONSELHO ESTADUAL DA MULHER - 2021

Total de votos: 10

Voto

Total de eleitores: 4

\*Os candidados em azul foram eleitos

| 25                                               |                  |
|--------------------------------------------------|------------------|
| CANDIDATO                                        |                  |
| ASILO DE VELHOS JESUS INVARENO                   |                  |
| udantes                                          |                  |
| CANDIDATO                                        |                  |
| ASSOCIAÇÃO CIGANA DE MINAS GERAIS                |                  |
| preendedoras                                     |                  |
| CANDIDATO                                        |                  |
| ASSOCIAÇÃO DAS MULHERES NEGRAS DE VIAGINHA.      |                  |
| or Rural                                         |                  |
| CANDIDATO                                        |                  |
| ASSOCIAÇÃO DE MULHERES DO NORTE DE MINAS         |                  |
| ninista                                          |                  |
| CANDIDATO                                        |                  |
| ASSOCIAÇÃO DAS FEMINISTAS DE MINAS GERAIS        |                  |
| heres Negras                                     |                  |
| CANDIDATO                                        |                  |
| ASSOCIAÇÃO DAS MULHERES NEGRAS DE BELO HORIZONTE |                  |
| ph © 2021 Desenvo                                | Jvido com web2py |

Lembre-se:

Os processos eleitorais terão seus resultados amplamente divulgados para além do Sistema de Eleições da Sedese, segundo as diretrizes do Edital do processo.

# 7 - Comissão Eleitoral

Os membros da Comissão Eleitoral são escolhidos pelos administradores durante o cadastro da eleição, para mais informações consulte a seção Administrador

Quando alguém é escolhido para ser membro da Comissão Eleitoral um menu fica disponível no menu principal, então será possível ver todas as eleições nas quais foi escolhido. O membro também recebe um email a fim de lhe dar ciência.

| Voto                                                   | Processos Eleitorais Recursos Administrativo * Comissão Eleitoral                                                             | Alexandre Miguel de Andrade Souza * |
|--------------------------------------------------------|----------------------------------------------------------------------------------------------------|-------------------------------------|
|                                                        | Administração da comissão eleitoral<br>Aqui você pode visualizar todas as eleições em que você é membro da comissão eleitoral |                                     |
| Nome de eleição                                        | Órgilo Colegiado organizador                                                                                                  |                                     |
| CONSELHO ESTADUAL DE PROMOÇÃO DA IGUALDADE RACIAL 2021 | CONEPR/CONSELHO ESTADUAL DE PROMOÇÃO DA IGUALDADE RACIAL                                                                      | Ver                                 |
| CONSELHO ESTADUAL DA MULHER - 2021                     | CONSELHO ESTADUAL DA MULHER - CEM                                                                                             | Ver                                 |

Ao clicar no botão Ver, você será direcionado para uma tela onde verá um link para os recursos, eleitores e candidatos. Após o término da eleição, haverá também um link para ver a votação.

| Voto | Processos El                                                                                                   | eitorais Recursos Administrativo* Comi                                                                 | ssão Eleitoral                                                                | Alexandre Miguel de Andrade Souza * |
|------|----------------------------------------------------------------------------------------------------|----------------------------------------------------------------------------------------------------|-------------------------------------------------------------------------------|-------------------------------------|
|      | Comissão Eleitoral   A<br><sup>Orgao</sup> colegia<br>Bei                                                      | Análise dos Docum<br>do da edeição: conselho estadual da mulher -<br>30: conselho estadual da mulher - | nentos de Habilitação<br>NULHER - CEM<br>2021                                 |                                     |
| Home |                                                                                                    |                                                                                                    |                                                                               |                                     |
|      | VER RECURSOS                                                                                                   |                                                                                                    |                                                                               |                                     |
|      | VER VOTAÇÃO                                                                                                    |                                                                                                    |                                                                               |                                     |
|      | ELEITORES                                                                                                    |                                                                                                    |                                                                               |                                     |
|      | A analisar                                                                                                    | Rejeitados                                                                                             | Aprovados                                                                     |                                     |
|      | OEntidadeTesteUH*!@#\$<br>%`&*0_+<br>Segmento(s): Mulheres<br>Negrax.Mare, Ferninista<br>Healtingde Soficitada |                                                                                                    | ASILO DE VELHOS JESUS<br>NAZARENO<br>Segmento(): Mães/Feminista<br>Habilitado |                                     |

Tanto eleitores quanto candidatos são divididos em 3 colunas: A analisar, Rejeitados e Aprovados.

A principal atividade do membro da Comissão Eleitoral é analisar a documentação enviada pelos eleitores e candidatos, de forma a verificar se cumprem os requisitos dispostos no Edital e legislação pertinente.

7.1 Analisar documentação de eleitor ou candidato

Ao clicar em checar, será apresentada uma tela semelhante à abaixo, com informações a respeito do solicitante, e uma lista dos documentos apresentados. Para cada tipo de documento exigido, haverá um link para ver o arquivo, uma caixa de status com a situação atual "Aguardando Análise" e as opções "Rejeitado" e "Aprovado". Caso o documento esteja de acordo com o exigido no Edital, basta escolher "Aprovado" e clicar em "Registrar Avaliação do Documento". Caso o documento não cumpra as exigências, deve se escolher "Rejeitado", descrever os motivos da rejeição na caixa apropriada e clicar em "Registrar Avaliação do Documento".

| Segmento a que se candidatou: Feminista                                                                         |     |
|----------------------------------------------------------------------------------------------------|-----|
| Dicat                                                                                                    |     |
| Clique em ver Arquivo para fazer a análise e depois selecione um status.                                        |     |
| NOTA! O status rejeitado precisa obrigatoriamente de observações para que os documentos possam ser corrigidos.  |     |
| Após avaliar todos os documentos, clique em finalizar ao final da página                                        |     |
| Estatuto da entidade registrado em cartório e alterações posteriores, se houver (entidade)   AGUARDANDO ANÁLISE |     |
| Ver arquivo -                                                                                                   |     |
| Status:                                                                                                    |     |
| Aguardando Análise                                                                                              | ×   |
| Descreva os motivos da rejeição:                                                                                |     |
|                                                                                                    |     |
|                                                                                                    |     |
|                                                                                                    |     |
|                                                                                                    |     |
|                                                                                                    |     |
|                                                                                                    |     |
|                                                                                                    | /h. |
| Última modificação: 06-12-2021 17:15:16 por Talles Roque de Freitas                                             |     |
| Registrar Avaliação do Documento                                                                                |     |
|                                                                                                    |     |
|                                                                                                    |     |

Após analisar todos os documentos exigidos, deve-se clicar em "Finalizar" ao final da página.

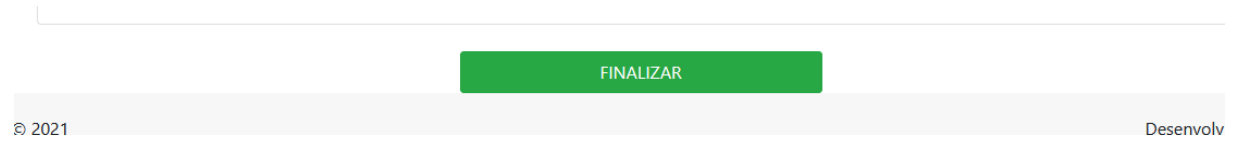

A lista de documentos será analisada pelo sistema, e se houver algum documento rejeitado, a inscrição ou candidatura será rejeitada. Caso todos os documentos estejam aprovados, será aprovada. Em qualquer caso, será enviado um email para o interessado informando do resultado. Em caso de rejeição, se desejar, ele poderá acessar o sistema, verificar porquê a documentação foi rejeitada e enviar novo documento, de forma a cumprir as exigências.

Caso ele seja rejeitado o nome do membro que fez a rejeição não aparece para o candidato/eleitor, somente as observações e a data de modificação.

O nome do membro é apenas para controle e comunicação interna entre os membros.

Após clicar no botão Finalizar você voltará para a tela inicial daquela eleição.

## 7.2 - Recursos

O membro da comissão eleitoral deverá também analisar os recursos apresentados pelos usuários relativos à eleição.

Para acessar os recursos, deverá ir na tela da eleição (Comissão Eleitoral > Eleição > Ver) e clicar em "VER RECURSOS":

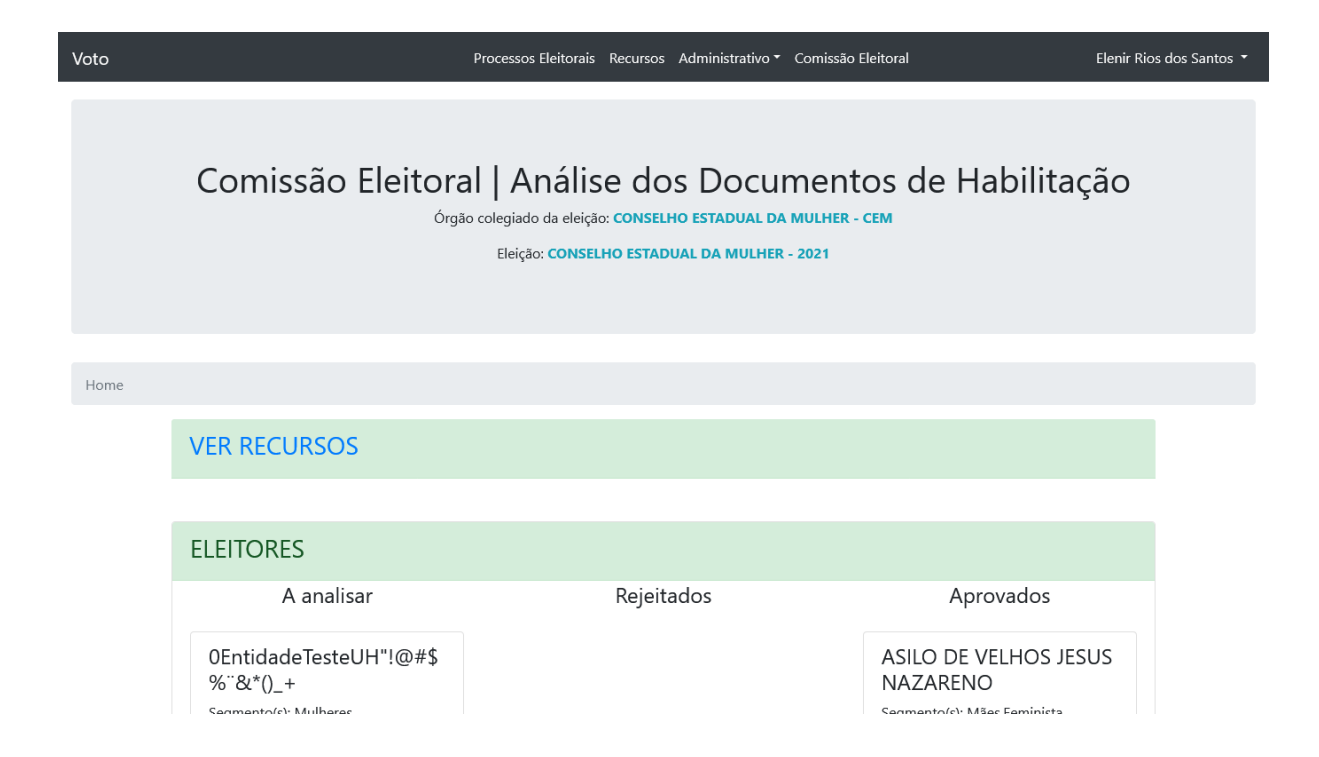

# 8 - Administrador

O perfil de administrador será o utilizado pelos responsáveis pela administração de usuários, entidades e do processo eleitoral.

Para cadastrar no sistema e acessar, siga o processo descrito no tópico Eleitor. Quando seu cadastro for analisado e estando elencando como responsável pela condução de algum processo eleitoral será conferido um perfil de administrador.

Processos Eleitorais Recursos Administrativo - Comissão Eleitoral

Imagem 19

#### - Tela principal do perfil de administrador

A tela inicial do perfil administrador irá mostrar em seu centro superior opções diferentes. Sendo elas: PROCESSOS ELEITORAIS, marcada como 1, e ADMINISTRATIVO, marcada como 2.

Ao clicar nessa opção irá aparecer uma lista suspensa com as seguintes opções: Usuários, Entidades, Eleições e Tipo de Documento, como demonstrado na Imagem abaixo:

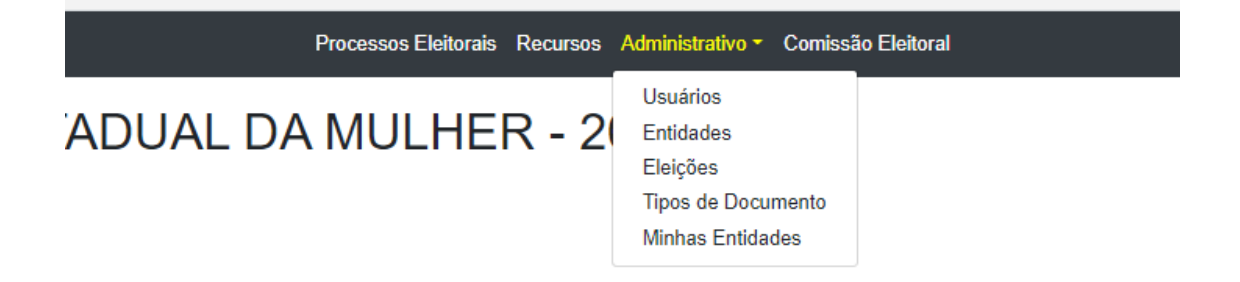

## 8.1 - Usuários

Ao entrar em **Usuários**, será redirecionado para uma tela contendo o registro e informações de todos os usuários do sistema. Sendo as informações: Nome Completo e E-mail. As opções desta tela são:

- ➔ Adicionar Registro: utilizado para cadastrar um usuário manualmente;
- ➔ Barra de Busca, Busca e Limpar: ferramentas para pesquisa no banco de usuários;
- → Grupos:
- Visualização: permite que visualize o cadastro completo dos usuários com todas as informações;
- ➔ Editar: permite editar o cadastro dos usuários. Nessa opção que se habilita o login do usuário no sistema.
- → Excluir: exclui o cadastro do usuário.

| Voto      |                                   | Processos Eleitorais                | Recursos Administrativo • Comissilo Eleitoral |          |                                    | Alesandre Miguel de Andrade Souza • |
|-----------|-----------------------------------|-------------------------------------|-----------------------------------------------|----------|------------------------------------|-------------------------------------|
| L Control | ado                               |                                     |                                               |          |                                    |                                     |
| Lista     | de Usuários                       |                                     |                                               |          |                                    |                                     |
| Geren     | tie os seus usuários              |                                     |                                               |          |                                    |                                     |
| +4        | Sicionar Registro                 |                                     | Busce Limpar                                  | i i      |                                    | 28 registros encontrados            |
| 16        | Nome completo *                   | Email*                              | Revisão Pendente                              | Grupos   |                                    |                                     |
| 19        | Alexandre Miguel de Andrade Souza | alexandremasbr@gmail.com            |                                               | Grupos   | Q Veualizição 🥒 liditar 😫 tochar   |                                     |
| 69        | Alexandre Moneira Vertelo         | alexandra.vertelo@social.mg.gov.br  |                                               | Grupos   | Q Veualização 🖌 Editar 🛭 🛢 Encluir |                                     |
| 70        | Clâudia                           | daudanbeiro@social.mg.gov.br        |                                               | Grupos   | Q Vesalização 🖌 Editor 🛢 Excluir   |                                     |
| 21        | Wallson Francisco                 | wallion francisco @social.mg.gov.br |                                               | Grupos   | Q Visualização 🖉 Editar 🛊 Excluir  |                                     |
| 72        | Juliana de Melo Cordeiro          | jonoves@hotmail.com                 |                                               | Grupes   | Q Visualozção 🖌 tottar 🛢 factur    |                                     |
| 74        | Picilo Henrique Martins           | paulo martins@social.mg.gov.br      |                                               | Grupps   | Q Veuelização 🥒 Editar 🛢 Exclue    |                                     |
| 75        | Beatric Trindade                  | beatricetrindade@gmail.com          |                                               | Grupos   | Q Visualização 🥒 Editar 🛢 Exclusi  |                                     |
| 70        | Elerir Rics dos Santos            | eleninicssantos31diomail.com        |                                               | ) Grados | Q Visualuacio PEditar BExchir      |                                     |

#### Imagem 21 - Tela de Usuários para perfil administrador

## 8.2 - Entidades

Ao entrar na opção **Entidades**, será redirecionado para uma tela contendo o registro e informações de todas as entidades cadastradas. Sendo as informações:

- → ID: É o número de cadastrado no sistema;
- ➔ Órgão: Nome do nome da entidade/órgão cadastrado;
- → CNPJ;

- ➔ Data de Criação da Entidade;
- → Carta de Apresentação;
- ➔ Segmento de Atuação;
- ➔ Município sede;
- → Representante legal.

As opções da tela são:

- ➔ Adicionar registro: permite o cadastro de uma nova entidade no sistema;
- ➔ Barra de busca, botão de busca e limpar para pesquisar no banco de dados do sistema;
- ➔ Botão de Visualização: permite acessar as informações completas do cadastro da entidade;
- → Botão de Editar: permite a edição do cadastro da entidade;
- → Botão Excluir: exclui o cadastro da entidade.

| Vo | to                                                                       |                | Processos Eleitorais      | Recursos Administrativo 🛪 Con                     | nissão Eleitoral | Alexandre M                          | Aiguel de Andrade Souza 🔻 |
|----|--------------------------------------------------------------------------|----------------|---------------------------|---------------------------------------------------|------------------|--------------------------------------|---------------------------|
| E  | ntidades                                                                 |                |                           |                                                   |                  |                                      |                           |
|    |                                                                          |                |                           |                                                   |                  |                                      | 56 registros encontrados  |
| Id | Órgão *                                                                  | СИРЈ           | Data de Criação *         | Segmentos de atuação                              | Município *      | Representante Legal                  |                           |
| 2  | Conselho Estadual dos Direitos<br>da Criança e do Adolescente -<br>CEDCA | 35205424000177 | None                      | None                                              | 3106200          | c <mark>h</mark> ristiane machado    | 🖋 Editar 🛛 🛍 Excluir      |
| 3  | Conselho Municipal de Defesa<br>dos de todos de Oliveira<br>Fortes       | 12345646464    | 20/03/1980                | Atuamos no segmento de<br>acompanhamento          | 3145703          | None                                 | 🖋 Editar 🛛 🛍 Excluir      |
| 4  | Associação dos Jovens<br>Desempregados                                   | 32001515000100 | 10/08/2020                | None                                              | 3106200          | Alexandre Miguel de<br>Andrade Souza | 🖋 Editar 🛛 🛍 Excluir      |
| 5  | CONSELHO ESTADUAL DA<br>MULHER - CEM                                     | 49120567000190 | 11/12/2014                | Feminista                                         | 3106200          | Elenir Rios dos Santos               | 🖋 Editar 🛛 🛍 Excluir      |
| 6  | ASILO DE VELHOS JESUS<br>NAZARENO                                        | 90733160000132 | 11/10/2013                | Abrigamento de pessoas idosas                     | 3101102          | Wallison Francisco                   | 🖋 Editar 🛛 🛍 Excluir      |
| 7  | ONG FULANO                                                               | 010101         | 01/01/1980                | Juventude                                         | 3106200          | None                                 | 🖋 Editar 🛛 📋 Excluir      |
| 8  | ONG BELTRANA                                                             | 020202         | 01/0 <mark>1/</mark> 1985 | Juventudes de povos e<br>comunidades tradicionais | 3106200          | None                                 | 🖋 Editar 🚺 Excluir        |
| 9  | ONG CICLANO                                                              | 030303         | 01/01/1990                | Juventude                                         | 3106200          |                                      | 🖋 Editar 🛛 🛍 Excluir      |
| 10 | CONEPIR/Conselho Estadual<br>de Promoção da Igualdade<br>Racial          | 48323258000155 | 26/08/2009                | Promoção da Igualdade Racial                      | 3106200          | Alexandre Moreira<br>Vertelo         | 🖋 Editar 🛛 🛍 Excluir      |

#### Imagem 22: Tela de Entidades para Perfil Administrador

# 8.3 - Eleições

Ao entrar na opção **Eleições**, será redirecionado para uma tela contendo o registro e informações de todas as eleições cadastradas pelo administrador.

| Vot | 0                                 | Processos Eleitorais Recursos Administrativ | vo ▼ Comissão Eleitoral |         | Elenir Rios dos Santos 🝷 |
|-----|-----------------------------------|---------------------------------------------|-------------------------|---------|--------------------------|
| El  | eições                            |                                             |                         |         |                          |
| No  | va eleição                        |                                             |                         |         |                          |
|     |                                   | Busca Li                                    | mpar                    |         | 1 registros encontrados  |
| Id  | Entidade                          | Inicio da Habilitação *                     | Inicio da Votação       | Edital  | Administrar              |
| 30  | CONSELHO ESTADUAL DA MULHER - CEM | 12/11/2021 15:47:00                         | 06/12/2021 08:00:00     | arquivo | Administrar              |
|     |                                   |                                             |                         |         |                          |
|     |                                   |                                             |                         |         |                          |

25

As opções da tela são:

- ➔ Adicionar registro: permite o cadastro de um novo processo eleitoral no sistema;
- ➔ Barra de busca, botão de busca e limpar para pesquisar no banco de dados do sistema;
- → Botão de Administrar: permite a edição do processo eleitoral;

Botão de Administrar

Ao clicá-lo você será redirecionado para um assistente, o mesmo processo é válido para o botão Nova Eleição.

## 8.3.1 Órgão Colegiado

Ao clicar em Nova Eleição será preciso escolher uma entidade, clicando sobre ela. Ao clicar em administrar, como já foi escolhido um órgão colegiado, essa tela não será apresentada.

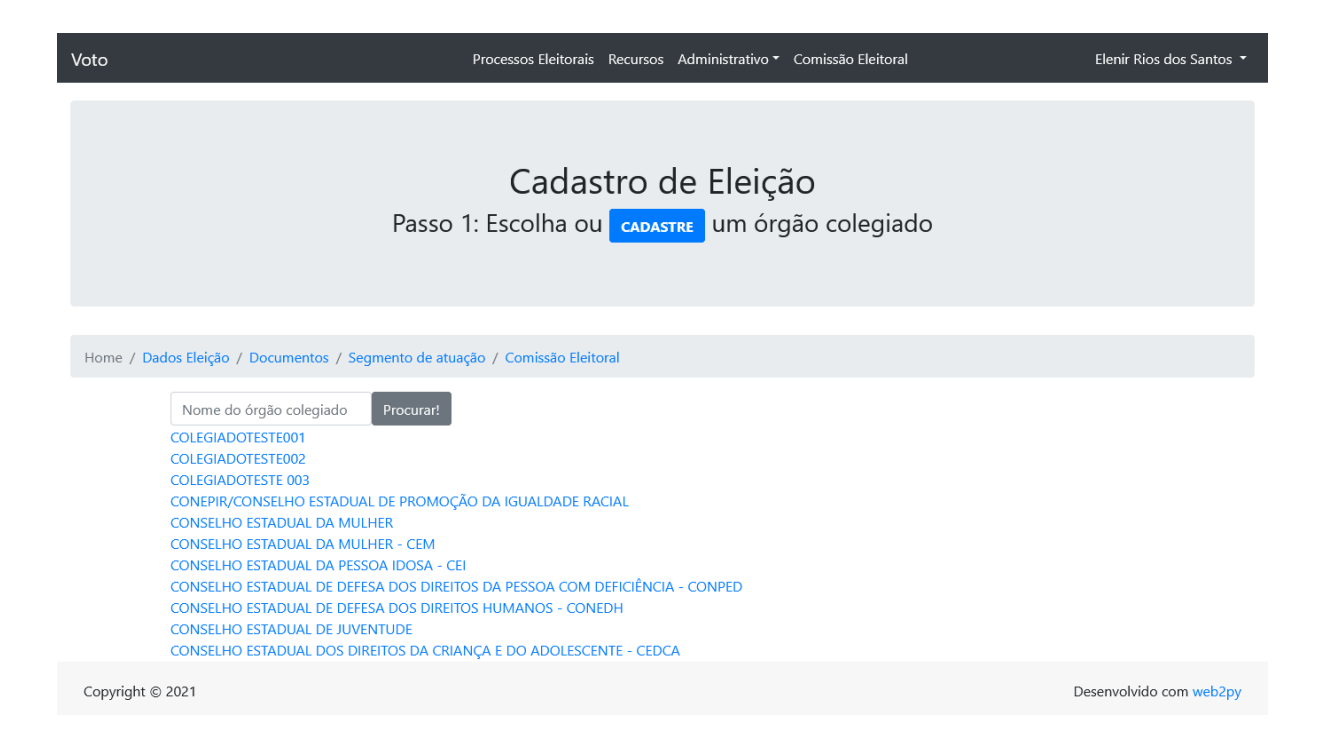

Se o órgão colegiado não estiver cadastrado, você poderá cadastrálo:

| Voto                                                                                                    | Processos Eleitorais - Recursos - Administrativo * - Comissão Eleitoral       | Alexandre Miguel de Andrade Souza 👻 |
|----------------------------------------------------------------------------------------------------|-------------------------------------------------------------------------------|-------------------------------------|
| Gentileza preencher o formulário                                                                                             |                                                                               |                                     |
| P                                                                                                    | Cadastro de Eleição<br>Passo 1: Escolha ou <b>CADASTRE</b> um órgão colegiado |                                     |
| Home / Dados Eleição / Documentos / Segment                                                                                  | to de atuação / Comissão Eleitoral                                            |                                     |
| Cadastre um órgão colegiado<br>Os campos com asterisco (*) são obri<br>Órgão *<br>Data de Criação *<br>Legislação de Criação | gatórios                                                                      |                                     |
|                                                                                                    |                                                                               | .h.                                 |
| Município *<br>Enviar                                                                                                    | 🗹 Órgão Colegiado                                                             | *]                                  |
|                                                                                                    |                                                                               | Fechar                              |
| Copyright © 2021                                                                                                    |                                                                               | Desenvolvido com web2py             |

Preenchidos os dados de cadastro do Órgão Colegiado, basta enviar que ele será cadastrado e aparecerá na lista de órgãos colegiados para ser selecionado.

## 8.3.2. Dados da Eleição

Escolhido o Órgão Colegiado da eleição, será direcionado para tela de Dados da Eleição:

| Voto                                                                           | Processos Eleitorais Recursos Administrativo * Comissão Eleitoral Alexandre Miguel de Anc                                                  | irade Souza 🝷 |
|--------------------------------------------------------------------------------|----------------------------------------------------------------------------------------------------|---------------|
| Gentileza preencher o formulário<br>Cao<br>Órgão                               | dastro de Eleição   Dados da Eleição<br>colegiado da eleição: <b>Conselho Estadual de Esportes</b>                                         |               |
| Home / Dados Eleição / Documentos / Segmento                                   | o de atuação / Comissão Eleitoral                                                                                                    |               |
| Dica!<br>Preencha todos as informações rek<br>comum serão exigidos dos candida | scionadas a esta eleição. Atenção: Documentos requeridos em geral: campo que determina quais os documentos em<br>itos e dos eleitores.     |               |
| Dados da eleição<br>Nome/Ano da Eleição *                                      |                                                                                                    |               |
| Inicio da Habilitação *                                                        | Digite o nome completo do conselho e ano de realização da eleição preencha no formato 01/01/2021 08:00:00                                  |               |
| Fim da Habilitação *                                                           |                                                                                                    |               |
| Inicio da Votação                                                              |                                                                                                    |               |
| Fim da Votação                                                                 |                                                                                                    |               |
| Tipo de Eleitor                                                                | *                                                                                                    |               |
| Tipo de Candidato                                                              | *                                                                                                    |               |
| Editai<br>Prazo correção documentos (dias)                                     | Procurat) Nenhum arquivo selecionado.                                                                                                    |               |
| Máximo de segmentos votação                                                    | Número de sermentos máximo em que o eleitor novie votar. Deixe em tranco para o eleitor votar em todos                                     |               |
| Máximo de segmentos candidatura                                                | 1         Número de segmentos máximo em que o eleitor pode candidatar. Deixe em branco para o eleitor candidatar em todos         Publicar |               |
| Prosseguir<br>Copyright © 2021                                                 | Desenvolvido                                                                                                    | com web2py    |

Sendo as informações:

- → ID: É o número de cadastro no sistema;
- ➔ Entidade: é o nome da entidade que está passando pelo processo eleitoral;
- ➔ Nome: campo referente ao tipo de processo eleitoral, nome da eleição ;

- ➔ Início do Alistamento Eleitoral: mostra a data e horário de início que o sistema ficará aberto para a habilitação de eleitores e candidatos;
- → Fim do Alistamento Eleitoral: mostra a data e horário final para realizar a habilitação de eleitores e candidatos para o processo;
- → Início da Votação: data e horário de início para o pleito;
- → Fim da Votação: data e horário final para o pleito;
- → Edital: permite que se baixe o arquivo do edital para acesso.
- ➔ Prazo para corrigir documentos (dias): Número de dias em que o eleitor/candidato terá para corrigir documentos rejeitados pelo comitê.
- Tipo de Eleitor: Define se o eleitor será do tipo Entidade ou Pessoa Física. Se for do Tipo Entidade, o sistema exigirá que o usuário seja o responsável legal e cadastre ou selecione a entidade no momento da inscrição
- ➔ Tipo de Candidato: Define se o candidato será do tipo Entidade ou Pessoa Física. Se for do Tipo Entidade, o sistema exigirá que o usuário seja o responsável legal e cadastre ou selecione a entidade no momento da inscrição
- Máximo de segmentos votação: Número de segmentos máximo em que o eleitor pode votar. Deixe em branco para o eleitor votar em todos
- Máximo de segmentos candidatura: Número de segmentos máximo em que o eleitor pode candidatar. Deixe em branco para o eleitor se candidatar em todos
- → Votos por Segmento de Atuação: Em quantos candidatos cada eleitor pode votar, 1 por segmento (cargo) ou 1 por cadeira (vaga).
- → Publicar: Marque apenas quando toda a eleição estiver cadastrada, incluindo documentação, segmentos e comissão eleitoral. A80

selecionar, a eleição passará a ser listada publicamente na página inicial.

8.3.3 Documentos Obrigatórios (Eleitores)

O próximo passo é preencher os dados obrigatórios para os eleitores. Os tipos de documentos apresentados são cadastrados no menu Administrativo > Tipos de Documentos. Há uma seção específica para explicar.

Uma vez cadastrados os tipos de documentos necessários, você pode selecioná-los, conforme tela abaixo:

| Voto               |                                 | Processos Eleitorais Recursos Administrativo - Comissão Eleitoral                                                         | Elenir Rios dos Santos 🔻           |
|--------------------|---------------------------------|----------------------------------------------------------------------------------------------------|------------------------------------|
| Gentileza preench  | er o formulário                 |                                                                                                    |                                    |
|                    | Órgão                           | Cadastro de Eleição   Documentos<br>Colegiado da eleição: <b>CONSELHO ESTADUAL DA MULHER - CEM</b>                        |                                    |
| Home / Dados Eleiq | ção / Documentos ,              | / Segmento de atuação / Comissão Eleitoral                                                                                |                                    |
| Dic.<br>Os e       | <b>a!</b><br>documentos aqui se | rão exigidos a TODOS OS ELEITORES E CANDIDATOS a qualquer segmento de atuação nesta eleição.                              |                                    |
| Ates               | tado ou comprovant              | te de ausência de registro no Cadastro de Entidades Privadas Sem Fins Lucrativos Impedidas – Cepim (entidade)             |                                    |
| CAD                | IN-MG - Consulta ac             | o Cadastro Informativo de Inadimplência em relação à Administração Pública do Estado de Minas Gerais (entidade)           |                                    |
| □Certi             | idão Negativa de Dé             | ibito de ordem jurídica, fiscal, trabalhista e previdenciária (entidade)                                                  |                                    |
| □<br>Certidá       | ões Negativas ou Po             | sitivas com Efeito de Negativa da pessoa física, junto às Receitas Municipal, Estadual e Federal - Quando representante n | ăo estatutário (usuario)           |
| ✓CNPJ              | J - Comprovante de              | Inscrição (entidade)                                                                                                    |                                    |
| ZCom               | provação de regular             | ridade fiscal e trabalhista (entidade)                                                                                    |                                    |
| Com                | provantes de atuaçã             | ão no segmento em pelo menos 03 (três) municípios em Minas Gerais (entidade)                                              |                                    |
| □Com               | provantes de funcio             | namento da entidade há pelo menos 2 (dois) anos (entidade)                                                                |                                    |
| Cons               | sulta ao CAGEC – De             | monstrando que entidade não se encontra impedida de contratar/licitar (entidade)                                          |                                    |
| CPF                | do Presidente da en             | tidade (ou função equivalente) (usuario)                                                                                  |                                    |
| Deck               | aração de Utilidade I           | Pública (entidade)                                                                                                    |                                    |
| Deck               | aração de veracidad             | e das informações preenchido e assinado (Anexo I) (entidade)                                                              |                                    |
| Docu               | umento de Identidac             | de (usuario)                                                                                                    |                                    |
| ✓Estat             | tuto da entidade reg            | istrado em cartório e alterações posteriores, se houver (entidade)                                                        |                                    |
| □Títul             | o de Eleitor (usuario)          | )                                                                                                    |                                    |
| Pross              | seguir                          |                                                                                                    |                                    |
| Copyright © 2021   |                                 | De                                                                                                    | senvolvido com <mark>web2py</mark> |

IMPORTANTE: os documentos exigidos para os eleitores TAMBÉM serão exigidos para os candidatos.

### 8.3.4. Documentos dos Candidatos

Como os documentos da tela anterior também serão exigidos dos candidatos, essa tela apresenta apenas os tipos de documentos não escolhidos na tela anterior.

Uma vez escolhidos os documentos a serem exigidos dos candidatos, clieque no botão "Prosseguir".

8.3.5 Cadastro de Segmento de Atuação

Você verá um grande botão azul CADASTRAR SEGMENTO DE ATUAÇÃO. Após cadastrar segmentos eles serão listados abaixo.

Elenir Rios dos Santos Voto Processos Eleitorais Recursos Administrativo - Comissão Eleitoral Cadastro de Eleição | Segmentos de Atuação Órgão Colegiado: CONSELHO ESTADUAL DA MULHER - CEM Título: CONSELHO ESTADUAL DA MULHER - 2021 Home / Dados Eleição / Documentos / Segmentos / Comissão Eleitoral Dica! Nesta etapa, você precisará cadastrar todos os segmentos que serão disputados. CADASTRAR SEGMENTO DE ATUAÇÃO Mães Número de Cadeiras: 1 Editar | Excluir Estudantes Número de Cadeiras: 1 Editar | Excluir Empreendedoras Número de Cadeiras: 1 Editar | Excluir Setor Rural Número de Cadeiras: 1 Editar | Excluir Feminista Número de Cadeiras: 1 Editar | Excluir Mulheres Negras Número de Cadeiras: 1 Editar | Excluir Copyright © 2021 Desenvolvido com web2py

Cada Segmento da lista exibe as opções Editar e Excluir.

- → CADASTRAR SEGMENTO DE ATUAÇÃO: cria um novo Segmento;
- → Editar: edita um cargo da lista;
- → Exclui: apaga literalmente o segmento ;

NOTA: A opção de cadastro e edição são iguais, diferenciando apenas a finalidade.

| Dica!<br>Nesta etapa, você precisará cadastrar todos os segmentos que serão disputados. |
|-----------------------------------------------------------------------------------------|
| CADASTRAR SEGMENTO DE ATUAÇÃO                                                           |
| Cadastre um segmento de atuação                                                         |
| Nome do segmento:                                                                       |
| Cadeiras:                                                                               |
| (Número de representantes a serem eleitos nesse segmento)                               |
| Sakrar                                                                                  |

Preencha os campos da tela acima de Cadastro e Edição e clique em prosseguir.

- → Nome: Inserir nome do cargo e/ou segmentos;
- → Cadeiras: Define o número de cadeiras que o segmento irá eleger. O número de candidatos mais votados correspondente às cadeiras serão considerados eleitos na apuração.

Uma vez cadastrados os segmentos para a eleição, clique no botão "Prosseguir"

8.3.6. Escolha dos membros da Comissão Eleitoral

Os membros da Comissão Eleitoral devem estar previamente cadastrados no sistema como usuários. A tela apresenta uma lista com todos os usuários do sistema.

A lista apresenta os usuários em ordem alfabética, com o id do usuário entre parentêses para desambiguação.

Cabe ao administrador da eleição ter previamente a listagem de todos os membros da Comissão Eleitoral com os seus respectivos 'ids' para a seleção correta.

|             | Cadastro de Eleição   Comissão Eleitoral<br>Órgão Colegiado: CONSELHO ESTADUAL DA MULHER - CEM<br>Título: CONSELHO ESTADUAL DA MULHER - 2021 |  |
|-------------|----------------------------------------------------------------------------------------------------|--|
| Home / Dade | los Eleição / Documentos / Segmento de atuação / Comissão                                                                                    |  |
|             | <b>Dica!</b><br>Nessa etapa, você precisará adicionar os membros da Comissão Eleitoral.                                                      |  |
|             | Z Alexandre Andrade (1)                                                                                                    |  |
|             | ☑ Alexandre Miguel de Andrade Souza (86)                                                                                                    |  |
|             | ☑ Alexandre Moreira Vertelo (69)                                                                                                    |  |
|             | ☑ Beatriz Trindade (75)                                                                                                    |  |
|             | 🗆 Camila Felix Araujo (83)                                                                                                    |  |

Uma vez selecionados os membros, basta clicar em "Prosseguir" no final da tela.

É de suma importância clicar no botão "Prosseguir" para que todas as informações sejam salvas e todos os integrantes da comissão eleitoral recebam notificações por e-mail.

NOTA!

#### Home / Dados Eleição / Documentos / Segmento de atuação / Comissão Eleitoral

Entre o Cabeçalho e a exibição existe uma barra de progresso, por aqui é possível voltar para corrigir alguma informação.

#### 8.3.7. Tela final

O sistema enviará aos usuários selecionados informando-os que fazem parte da Comissão Eleitoral da Eleição, e apresentará a tela abaixo:

| Voto                         | Processos Eleitorais Recursos Administrativo • Comissão Eleitoral | Elenir Rios dos Santos 🔻 |
|------------------------------|-------------------------------------------------------------------|--------------------------|
| Email programado para envio. |                                                                   |                          |
|                              | Processo finalizado!<br>voltar à tela de eleições                 |                          |
|                              |                                                                   |                          |
|                              |                                                                   |                          |
|                              |                                                                   |                          |
|                              |                                                                   |                          |
|                              |                                                                   |                          |

Copyright © 2021

Desenvolvido com web2py

## 8.4 - Tipos de Documentos

Ao entrar na opção **Tipos de Documentos**, será redirecionado para uma tela contendo o registro e informações de todas os documentos que serão necessários em determinado momento para os processos eleitorais. Sendo as informações da tela:

- ➔ Tipo do Documento;
- → Será exigido de quem: indica se aquele tipo de documento é de pessoa fisica (usuario) ou de pessoa jurídica (entidade);

As opções da tela são:

- ➔ Registrar Documento: permite o cadastro de um novo documento necessário para algum processo eleitoral
- ➔ Barra de busca, botão de busca e limpar para pesquisar no banco de dados do sistema;
- → Botão de Editar: permite a edição do documento.

| Voto                                                                                   | Processos Eleitorais Recursos Administrativo - Comissão Eleitoral                                       | Elenir Rios     | dos Santos 🔻   |  |  |  |
|----------------------------------------------------------------------------------------|----------------------------------------------------------------------------------------------------|-----------------|----------------|--|--|--|
| Verifique as informações                                                               | Tipo De Documento                                                                                       |                 |                |  |  |  |
| Registrar Documento                                                                    |                                                                                                    |                 |                |  |  |  |
| Dica!<br>• Apenas cadastre documentos que não<br>• Evite usar documentos compostos con | existem.<br>no: CPF e RG.                                                                               |                 |                |  |  |  |
| Tipo do Documento                                                                      |                                                                                                    |                 |                |  |  |  |
| Será exigido de quem?                                                                  |                                                                                                    |                 | ~              |  |  |  |
| Enviar                                                                                 |                                                                                                    |                 |                |  |  |  |
|                                                                                        |                                                                                                    |                 |                |  |  |  |
| Documentos Registrado                                                                  | DS Divers                                                                                               | 15 registre     | os encontrados |  |  |  |
| Tipo do Documento                                                                      | busca Limpar                                                                                            | Será exigido de | a chechados    |  |  |  |
| Atestado ou comprovante de ausência de regi                                            | stro no Cadastro de Entidades Privadas Sem Fins Lucrativos Impedidas – Cepim                            | Entidade        | 🖋 Editar       |  |  |  |
| CADIN-MG - Consulta ao Cadastro Informativo                                            | o de Inadimplência em relação à Administração Pública do Estado de Minas Gerais                         | Entidade        | Editar         |  |  |  |
| Certidão Negativa de Débito de ordem jurídica                                          | a, fiscal, trabalhista e previdenciária                                                                 | Entidade        | 🖋 Editar       |  |  |  |
| Certidões Negativas ou Positivas com Efeito de<br>estatutário                          | e Negativa da pessoa física, junto às Receitas Municipal, Estadual e Federal - Quando representante não | Pessoa Física   | 🖋 Editar       |  |  |  |
| CNPJ - Comprovante de Inscrição                                                        |                                                                                                    | Entidade        | 🖋 Editar       |  |  |  |
| Comprovação de regularidade fiscal e trabalhi:                                         | sta                                                                                                    | Entidade        | 🖋 Editar       |  |  |  |
| Comprovantes de atuação no segmento em pe                                              | Entidade                                                                                                | 🖋 Editar        |                |  |  |  |
| Comprovantes de funcionamento da entidade                                              | há pelo menos 2 (dois) anos                                                                             | Entidade        | 🖋 Editar       |  |  |  |
| Consulta ao CAGEC – Demonstrando que entic                                             | Entidade                                                                                                | 🖋 Editar        |                |  |  |  |
| CPF do Presidente da entidade (ou função equ                                           | Pessoa Física                                                                                           | 🖋 Editar        |                |  |  |  |
| Declaração de Utilidade Pública                                                        | Entidade                                                                                                | 🖋 Editar        |                |  |  |  |
| Declaração de veracidade das informações pre                                           | Entidade                                                                                                | 🖋 Editar        |                |  |  |  |
| Documento de Identidade                                                                |                                                                                                    | Pessoa Física   | 🖋 Editar       |  |  |  |
| Estatuto da entidade registrado em cartório e                                          | Entidade                                                                                                | 🖋 Editar        |                |  |  |  |
| Título de Eleitor                                                                      |                                                                                                    | Pessoa Física   | 🖋 Editar       |  |  |  |
| Copyright © 2021                                                                       | Desenvolvido                                                                                            | com web2py      |                |  |  |  |

## 8.4.1 - Cadastrando Tipos de Documentos

Os tipos de documentos a serem cadastrados são aqueles exigidos no Edital de cada Eleição.

VERIFIQUE SE O TIPO DE DOCUMENTO EXIGIDO NO EDITAL JÁ ESTÁ CADASTRADO ANTES DE CADASTRAR UM NOVO, PARA EVITAR DUPLICAÇÕES. Se o tipo de documento exigido no Edital não estiver cadastrado, você pode cadastrá-lo. O cadastro é simples, basta inserir o nome do documento necessário e enviar que ele será listado nos tipos de documentos.

#### 8.5 - Entidades

No sistema e entidade irá aparecer em dois momentos, a entidade que está passando pelo processo eleitoral e as entidades que concorrerão ao pleito com seus representantes. Em ambas as situações a entidade será cadastrada dentro do respectivo fluxo (cadastrar eleição ou Inscrever-se para o Processo Eleitoral). Sendo assim, a tela de Entidades apenas lista aquelas que já foram inscritas, não permitindo o registro ou a exclusão, mas sendo possível a edição:

| Vc | ito                                                                   | Processo                     | os Eleitorais Recurso | os Administrativo - Comissão Eleitora                                         | al          | Elenir Rios                  | dos Santos 🔻  |
|----|-----------------------------------------------------------------------|------------------------------|-----------------------|-------------------------------------------------------------------------------|-------------|------------------------------|---------------|
| E  | ntidades                                                              |                              |                       |                                                                               |             |                              |               |
|    |                                                                       |                              |                       | Busca Limpar                                                                  |             | 54 registro                  | s encontrados |
| Id | Órgão *                                                               | СПРЈ                         | Data de Criação *     | Segmentos de atuação                                                          | Município * | Representante Legal          |               |
| 2  | Conselho Estadual dos Direitos da<br>Criança e do Adolescente - CEDCA | 35205424000177               | None                  | None                                                                          | 3106200     | christiane machado           | 🖋 Editar      |
| 3  | Conselho Municipal de Defesa dos<br>de todos de Oliveira Fortes       | 12345646464                  | 20/03/1980            | Atuamos no segmento de<br>acompanhamento                                      | 3145703     | None                         | 🖋 Editar      |
| 4  | Associação dos Jovens<br>Desempregados                                | 32001515000100               | 10/08/2020            | None                                                                          | 3106200     | Alexandre Andrade            | 🖋 Editar      |
| 5  | CONSELHO ESTADUAL DA MULHER -<br>CEM                                  | 49120567000190               | 11/12/2014            | Feminista                                                                     | 3106200     | Elenir Rios dos Santos       | 🖋 Editar      |
| 6  | ASILO DE VELHOS JESUS NAZARENO                                        | 90733160000132               | 11/10/2013            | Abrigamento de pessoas idosas                                                 | 3101102     | Wallison Francisco           | 🖋 Editar      |
| 7  | ONG FULANO                                                            | 010101                       | 01/01/1980            | Juventude                                                                     | 3106200     | None                         | 🖋 Editar      |
| 8  | ONG BELTRANA                                                          | 020202                       | 01/01/1985            | Juventudes de povos e comunidades<br>tradicionais                             | 3106200     | None                         | 🖋 Editar      |
| 9  | ONG CICLANO                                                           | 030303                       | 01/01/1990            | Juventude                                                                     | 3106200     |                              | 🖋 Editar      |
| 10 | CONEPIR/Conselho Estadual de<br>Promoção da Igualdade Racial          | 48323258000155               | 26/08/2009            | Promoção da Igualdade Racial                                                  | 3106200     | Alexandre Moreira<br>Vertelo | 🖋 Editar      |
| 12 | Casa                                                                  | 9999999999999999999999999999 | 12/03/2000            | Pessoas com deficiência intelectual.                                          | 3118601     | None                         | 🖋 Editar      |
| 13 | VILA VICENTINA DA SOCIEDADE<br>SÃO VICENTE DE PAULO                   | 18420570000100               | 11/12/2014            | Instituição de assistência social onde<br>são abrigados pessoas idosas etc. O | 3100203     | None                         | 🖋 Editar      |

# 9 - Recursos

Um recurso pode registrado a qualquer momento pelos usuários, mas sua pertinência e tempestividade serão analisados pela Comissão Eleitoral.

Para acessar os recursos, o usuário cadastrado deverá clicar no item "Recursos" no Menu Principal:

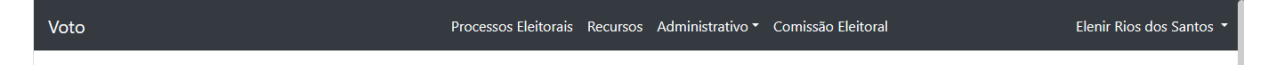

Será apresentada uma tela com a lista de recursos registrados pelo usuário, do mais recente para o mais antigo. A lista poderá estar vazia

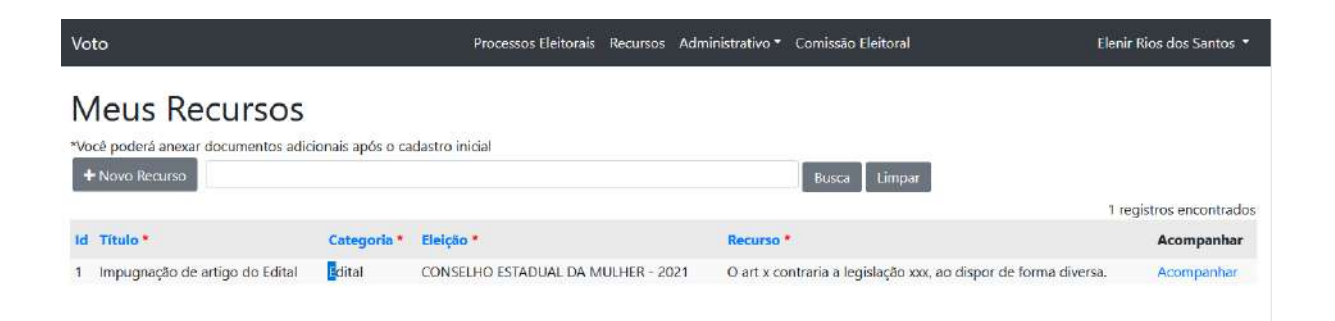

Para criar um novo recurso, basta clicar no botão '+Novo Recurso'. Será apresentada a tela:

| Voto                                                                                 | Processos Eleitorais | Recursos Administrativo 🕶 | Comissão Eleitoral | Elenir Rios dos Santos 🔻 |
|--------------------------------------------------------------------------------------|----------------------|---------------------------|--------------------|--------------------------|
| Meus Recursos<br>*Você poderá anexar documentos adicionais apó<br>Voltar<br>Título * | s o cadastro inicial |                           |                    |                          |
| Categoria *                                                                          |                      |                           |                    | ~                        |
| Eleição *                                                                            |                      |                           |                    | ~                        |
| Recurso *                                                                            |                      |                           |                    | ĬŔ                       |
| Copyright © 2021                                                                     |                      |                           |                    | Desenvolvido com web2py  |

Campos:

- → Título: descrição sucinta do assunto do recurso;
- → Categoria: Há quatro categorias: a) Edital, quando houver discordância motivada ou com embasamento legal a qualquer item do Edital; b) Habilitação: quando o questionamento se referir à não habilitação de inscrição para votar em eleição; c) Candidatura: quando se referir à não habilitação de candidatura; d) Resultados: Quando houver questionamentos relativos ao resultado da Eleição
- → Eleição: Escolha a eleição a que se refere o recurso;
- → Recurso: Descrição detalhada do recurso.

IMPORTANTE: Após o cadastro desses dados será possível inserir documentos comprobatórios ou que ajudem a fundamentar o recurso.

Após clicar em enviar, (ou após clicar em "Acompanhar", na lista dos recursos), será apresentada a seguinte tela:

| Voto                                                   |                                                                        |                                    | Processos Eleitorais   | Recursos   | admir    | nistrativo 🔹 Co | omissão Eleitoral | Elenir Rios dos Santos 🔻 |
|--------------------------------------------------------|------------------------------------------------------------------------|------------------------------------|------------------------|------------|----------|-----------------|-------------------|--------------------------|
| *Você poderá anexar documentos após o cadastro inicial |                                                                        |                                    |                        |            |          |                 |                   |                          |
| Recurs                                                 | 50                                                                     |                                    |                        |            | Doc      | umento          | S                 |                          |
| Id                                                     | 1                                                                      |                                    |                        |            | + Ad     | icionar docum   | ento              | Busca                    |
| Título *                                               | Impugna                                                                | Impugnação de artigo do Edital     |                        |            | Limpar   |                 |                   | 1 registros encontrados  |
| Categoria *                                            | Edital                                                                 |                                    |                        |            | Id       | Nome do ar      | rquivo *          | Arquivo                  |
| Eleição *                                              | CONSELF                                                                | CONSELHO ESTADUAL DA MULHER - 2021 |                        |            | 1        | teste           |                   | Ver arquivo              |
| Recurso *                                              | urso * O art x contraria a legislação xxx, ao dispor de forma diversa. |                                    |                        |            |          |                 |                   |                          |
| Mensa                                                  | agens                                                                  |                                    |                        |            |          |                 |                   |                          |
| Id                                                     | Resposta                                                               |                                    | Criad                  | lo por     |          |                 |                   | 1 registros encontrados  |
| 1                                                      | apenas um teste                                                        |                                    | Elenir                 | r Rios dos | Santos I | None            |                   |                          |
| Adicion                                                | ar mensade                                                             | m                                  |                        |            |          |                 |                   |                          |
| Resposta                                               | iai mensage                                                            |                                    |                        |            |          |                 |                   | ]                        |
|                                                        |                                                                        |                                    |                        |            |          |                 |                   |                          |
|                                                        |                                                                        |                                    |                        |            |          |                 |                   |                          |
|                                                        |                                                                        |                                    |                        |            |          |                 |                   |                          |
|                                                        |                                                                        |                                    |                        |            |          |                 |                   |                          |
|                                                        |                                                                        |                                    |                        |            |          |                 |                   | li.                      |
| Criado por                                             |                                                                        | E                                  | Elenir Rios dos Santos |            |          |                 |                   |                          |
| Enviar                                                 |                                                                        |                                    |                        |            |          |                 |                   |                          |
| Copyright                                              | t © 2021                                                               |                                    |                        |            |          |                 |                   | Desenvolvido com web2py  |

São apresentados 3 quadros:

a) Recurso: os dados preenchidos na tela inicial

b) Documentos: Documentos inseridos pelo solicitante ou Comissão
 Eleitoral referente ao recurso

c) Mensagens: lista de mensagens registradas pela Comissão Eleitoral em resposta à solicitação, ou pelo solicitante em resposta à Comissão Eleitoral.